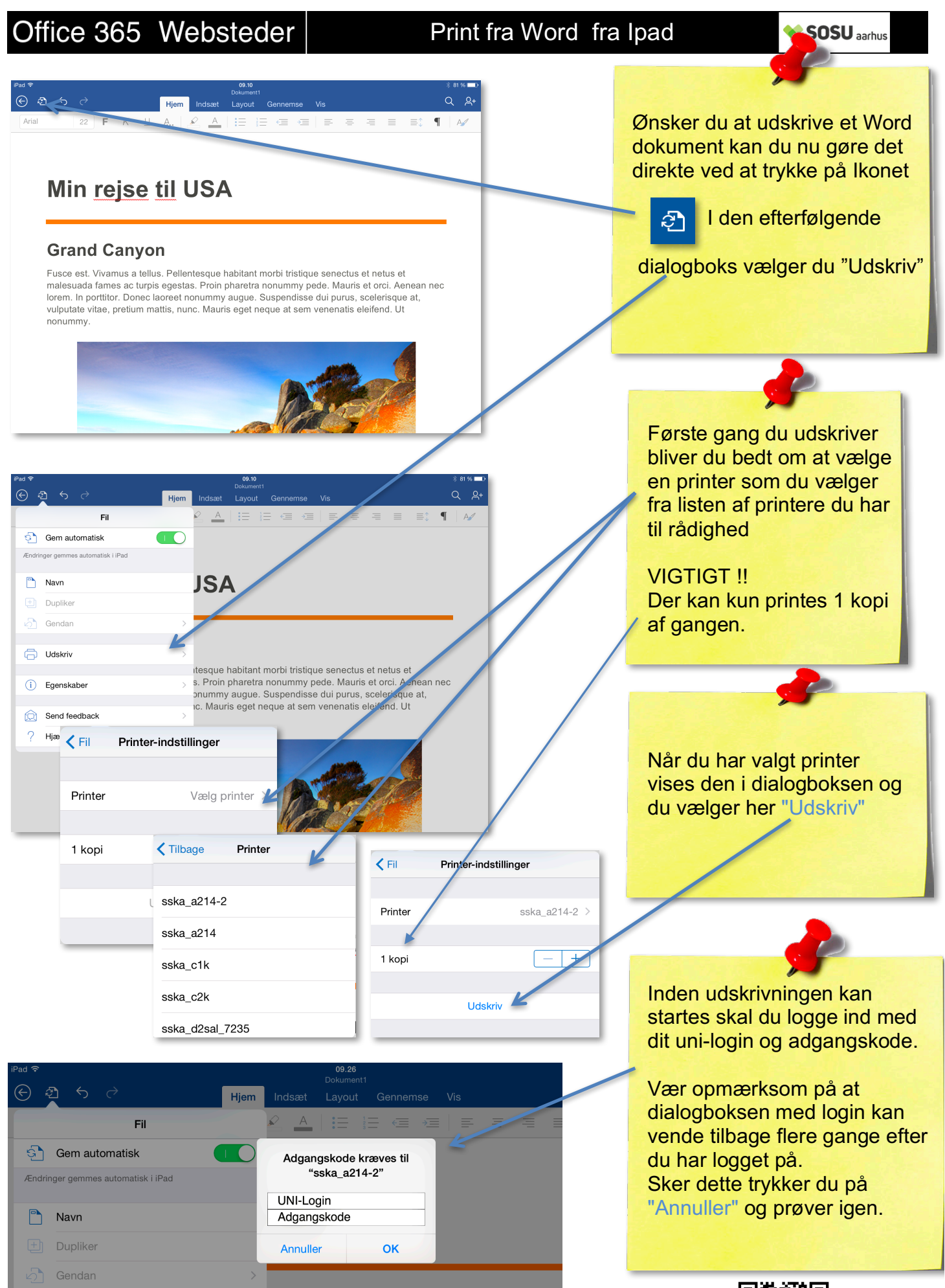

Udskriv

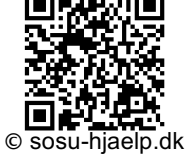